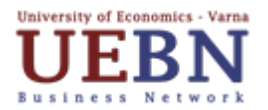

## ПРОВЕЖДАНЕ НА ПРАКТИЧЕСКО ОБУЧЕНИЕ ПОСРЕДСТВОМ UEBN

## Профил "Студент"

- 1. След влизане като *Студент* през страницата *Вход в системата* от информационната, публична част на платформата се отваря формуляра за вход на студентите в платформата. Първоначално, докато студентът няма регистрация, е необходимо да се влезе в страницата *Нямате профил? Регистрирайте се* и да се създаде профил. След това се попълва регистрационен формуляр с основните данни на Студента:
  - име,
  - валиден email адрес,
  - парола с минимална дължина от 8 символа букви, цифри и знаци,
  - телефон за контакт,
  - дата на раждане, която се пише или се избира от календар,
  - месторождение (при въвеждане на буквите се отваря подсказващ списък),
  - местожителство, което също може да се избере от списък.

Накрая на попълването на формуляра е необходимо да се включи отметката за Анти-спам защита, да се изчака секунда, докато се появи зелена отметка.

- 2. След натискане на бутона *Потвърди* регистрацията завършва. След успешна регистрация студентът получава email, за да потвърди коректността на email адреса и може да влезе в профила си.
- 3. В меню *Практическо обучение* от хоризонталното меню Студентът ще види практическото обучение, в което е включен и за което може да въведе допълнителни данни от бутона *Редактирай*:
  - по какъв начин е одобрен за това практическо обучение (с автобиография, мотивационно писмо, препоръка, портфолио, интервю);
  - описание на фирмата предмет на дейност, продукти/продуктови групи, пазари/клиенти, брой служители, опит със стажове;
  - в кой отдел на фирмата е практическото обучение;
  - телефон за контакт;
  - име и имейл на академичен наставник (Експерт от ИУ Варна), отговорен за провеждането на практическото обучение на студента.

Тези данни, както и самооценката, която студентът си направи, след приключване на практическото обучение (от бутона Оценка), ще се използват от неговия академичен наставник при оценяване на обучението.

При включването на Студент в програма за практическо обучение той получава известие под формата на съобщение в платформата – хоризонталното меню, вдясно.